## isites 知識社群平台一版主交接

1. 進入社群頁面後,點選「社群管理」->「版主交接」。

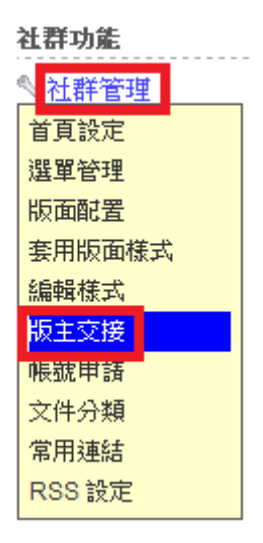

2. 選擇要交接的同學後,按確定,版主則會轉成副版主的角色。

| 版主交接                                                        | ×            |  |
|-------------------------------------------------------------|--------------|--|
| 注意:<br>一旦完成版主交接後,你將成為該版的副版主,且無法再取得版主的權限,請確定你真的要將版<br>主的權限交接 |              |  |
|                                                             | 搜尋: 確定       |  |
| 帳號                                                          | 姓名           |  |
| Scm!!                                                       | 趙(           |  |
| ◯ sh'                                                       | <b>賴</b> 的社会 |  |
| 確定取消                                                        |              |  |

3. 若要卸下副版主的角色,點選「社群管理」->「首頁設定」。

~ . . . .

| 社群功能   |  |
|--------|--|
| ◇ 社群管理 |  |
| 首頁設定   |  |
| 選單管理   |  |
| 版面配置   |  |
| 套用版面樣式 |  |
| 編輯様式   |  |
| 帳號申請   |  |
| 文件分類   |  |
| 常用連結   |  |
| RSS 設定 |  |
|        |  |

4. 將副版主的欄位清空後按確定,即可降為一般成員的身分。

| 首頁設定        |                             |
|-------------|-----------------------------|
| 지어표면 보급(244 | ◇ 開放 ◇ 恢复へ者 ◇ 小開放 (理成員り以閲賞) |
| 精華區權限       | ◯開放 ◯ 只能新增 💿 不開放            |
|             | 此權限設定選項是針對成員而言              |
| 留言權限        | ◎ 允許匿名留言 💿 限登入者留言           |
| 開啟讚功能       | 🔲 討論區 🕑 即時塗鴉牆               |
| 文件總覽        | ✓ 臆藏側欄                      |
| 新增行事曆       | ◉ 限管理者 🤍 開放成員 🔍 指定成員        |
| 申請加入社群      | ◎ 需版主審核 🛛 不需審核 💿 不開放加入      |
| 版主          | 趙: 〕                        |
| 副版主         |                             |
| 社群描述        |                             |
|             |                             |
| 社群描述        |                             |